Go to the Georgia Professional Certifications Course Access storefront on the UGA marketplace. You will

Commercial Applicators

Homeowners, Public Service Employees, & Volunteers

see three categories of courses shown here. Private Applicators

**Click** on the "**Commercial Applicators**" course category name. This will open the Commercial Applicators course description page as shown below. **Click** on "**Add To Cart**" for the Courses you would like to purchase. Each time you click on a button, the screen will change to display the items currently in

| All Stores                                                        | Commerc                                                                           | ial Applicators                                                                                                    |                                    |              |
|-------------------------------------------------------------------|-----------------------------------------------------------------------------------|----------------------------------------------------------------------------------------------------|------------------------------------|--------------|
| Select a Store                                                    | Home   Georgia Professional Certifications Course Access   Commercial Applicators |                                                                                                    |                                    |              |
| Product Categories All Products Conferences Merchandise Workshops |                                                                                   | Course 1<br>Course 1 covers the first four chapters in the<br>National Pesicide Applicator Certification Core<br>Manual Second Editor frim 2014 This course is<br>designed to prepare you for the Core Pesicide<br>Safety exam (former/ the General Standards<br>test) for commercial applicators.                                                                                                    | Price:<br>Quantity:<br>Add To Cart | \$15.00<br>1 |
|                                                                   |                                                                                   | Course 2<br>Course 2 covers chapters 5 through 7 of the<br>National Core Manual and is designed to prepare<br>your source that the prepared of the the<br>heards and first aid, presonal protective<br>equipment, and presticulars in the environment.<br>The course is interactive and self-guided; you<br>may skip sections of each chapter or entire<br>chapters if you so choose.                                                                                                    | Price:<br>Quantity:<br>Add To Cart | \$15.00<br>1 |
|                                                                   |                                                                                   | Course 3<br>Course 3 covers chapters 8 through 11 of the<br>National Core Nanual and is designed to prepare<br>you for the portion of the commercial applicator's<br>core exam that covers the topics transportation,<br>storage, and security, emergency incident<br>response, planing the pesticade application, and<br>pesticide application procedures. The course is<br>backflows count of the security out may skip<br>backflows count chapter or entire chapters if you<br>so choose | Price:<br>Quantity:<br>Add To Cart | \$15.00<br>1 |

your cart. For example if you have elected to purchase Course 1 and Course 2, the screen will look like the picture below. There will be three option buttons displayed under the **Total**. You can click on the **Continue Shopping** button to add Course 3 or click on the **Checkout** button if you are ready to check out or click on the **Update Cart** button if you have changed the quantity of one of the courses to 0 (zero).

| Home   Georgia Professional Certifications Course Access   Comm | nercial Applicators   Shopping Cart                  |                 |         |
|-----------------------------------------------------------------|------------------------------------------------------|-----------------|---------|
| Items in your Cart                                              |                                                      |                 |         |
| item Name                                                       | Store                                                | Quantity Remove | Amount  |
| Course 1<br>Stock number: 8254881                               | Georgia Professional Certifications<br>Course Access | 1               | \$15.00 |
| Course 2<br>Stock number: 2152755                               | Georgia Professional Certifications<br>Course Access | 1               | \$15.00 |
|                                                                 |                                                      | Total:          | \$30.00 |

**Click** the "Checkout" button when you have completed your order and the Address page for Contact Information will open asking you to enter your email address.

| Delivery Address                                |                                 |                        |    |
|-------------------------------------------------|---------------------------------|------------------------|----|
| Home   Cart   Delivery Methods   Address   Payn | ent Methods   Review   Receipt  |                        |    |
| Contact Information                             |                                 | Order Summary          |    |
| Please enter the email address for this Ord     | ər.                             | Item Total:            | \$ |
|                                                 | *Indicates required information | Total:                 | \$ |
| *Email Address:                                 |                                 | Registered Users       |    |
| Continue Unregistered                           |                                 | Username:<br>Password: |    |
|                                                 |                                 | New Users              |    |
|                                                 |                                 | Register Now           |    |

Carefully type in your email address and then **click** on the "**Continue Unregistered**" button under the Email Address box. You will be taken to the Payment Methods page where you will enter your credit card information.

| Payment Method                                                                                                    |                                                                                                    | Order Summary                                                                                                   | Order Summary   |  |
|----------------------------------------------------------------------------------------------------|----------------------------------------------------------------------------------------------------|----------------------------------------------------------------------------------------------------|-----------------|--|
| Please select your payment me                                                                                                    | thod.                                                                                                    | Item Total:<br>Tax:                                                                                             | \$25.0<br>\$0.0 |  |
| *Payment Method:                                                                                                    | "Indicates required informati<br>Credit Card                                                                                                    | Total:                                                                                                    | \$25.0          |  |
| Credit Card                                                                                                    |                                                                                                    | No. of the second second second second second second second second second second second second second second se |                 |  |
| *Card Type:                                                                                                    | Select a Card Type 🔹                                                                                                    | Promotional                                                                                                    | er Cart.        |  |
| *Credit Card Number:                                                                                                    |                                                                                                    | Code:                                                                                                    |                 |  |
| Evaluation Data:                                                                                                    | 04 - 0047 -                                                                                                    | Apply                                                                                                    |                 |  |
| Expiration Date.                                                                                                    | 04 • 2017 •                                                                                                    |                                                                                                    |                 |  |
| "Security Code:                                                                                                    | View example                                                                                                    |                                                                                                    |                 |  |
| "Security Code: Credit Card - Available credit c     Motioner     Discover                                                                                                    | ard issuers.                                                                                                    |                                                                                                    |                 |  |
| Security Code: Credit Card - Available credit c                                                                                                    | View example<br>and issuers<br>Documer VISA                                                                                                    |                                                                                                    |                 |  |
| Security Code: Credit Card - Available credit Card Credit Card - Available credit Card Billing Information  Name:  Address Line 1;                                                                                                    | Ut 2017<br>View example<br>and issuers<br>Doccard                                                                                                    |                                                                                                    |                 |  |
| Explanation Data:<br>Security Code:<br>Credit Card - Available credit o<br>Billing Information<br>Name:<br>*Address Line 1:<br>Address Line 2.                                                                                                    | I de la contracta de la contracta de la contra |                                                                                                    |                 |  |
| Explication Data<br>Security Code:<br>Credit Card. Available credit o<br>Security Code:<br>Billing Information<br>"Name:<br>"Address Line 1:<br>Address Line 2:<br>"City:                                                                                                    | View example View example View example Visk Visk                                                                                                    |                                                                                                    |                 |  |
| Security Code Security Code S | View example<br>View example<br>act issuers<br>Coccee<br>Georgia                                                                                                    |                                                                                                    |                 |  |
| Security Code Security Code S | Georgia                                                                                                    |                                                                                                    |                 |  |

Once you have done that, **click** on the "**Continue**" button. That will take you to a Buyer Information page where you should enter the county in which your business resides (for Commercial Applicators). Then click on the "**Review Order**" button to go to the Review Order page. Review your order <u>carefully</u> and when you are satisfied **click** on the "**Submit Order**" button. This will bring up your Order Receipt, which you can print for your records. A copy of your Order Receipt will also be sent to your email address.

The following steps will occur automatically once you submit your order. Dr. Mickey Taylor will immediately receive a notification of your order, including the name you entered on the Payment Methods page and your email address. Dr. Taylor will enroll you in the courses that you have purchased sometime during each workday, typically around 10:00 AM or 5:00 PM. He will send you an email with your user name and a temporary password. You will be required to change this temporary password when you log onto the gaprocerts.com site for the first time.

**Your next step:** After receiving your email from Dr. Taylor, go to the <u>Georgia Professional Certifications</u> webpage. The picture below is what you will see. Click on Login in the text "You are not logged in. (Login)" in the upper right corner of the screen.

Q You are not logged in. (Log in)

## **OUGA** Georgia Professional Certifications

gaprocerts

| NAVIGATION S<br>Home<br>= Search<br>> Courses                                                                                                    | Courses                                                                   | Is This Your First Time Here?                                                                                                    |
|----------------------------------------------------------------------------------------------------|---------------------------------------------------------------------------|----------------------------------------------------------------------------------------------------|
|                                                                                                    | - Private Applicator's License                                            | Having a hard seeing content on the site? Press<br>Control and the + key to zoom in on your PC and<br>Command and + on your Mac. |
| Looking for the Commercial<br>Study Guides or the GCAPP?                                                                                                  | Georgia Private Pesticide Applicator Certification Training – Opens May 1 | ٥                                                                                                    |
| Hill If you haven't visited the UGA Marketplace<br>Pesticide Safety Education store and purchased<br>access to the training course that you wish to take, | - Commercial Study Guide                                                  |                                                                                                    |
| you will need to do that <b>before</b> proceeding with<br>registration on this site. Once your payment for a                                              | Georgia Commercial Pesticide Applicator Core Manual Study Guide Course 1  | 0                                                                                                    |
| course has been processed and cleared, you will<br>receive a Payment Receipt with your order                                                              | Seorgia Commercial Pesticide Applicator Core Manual Study Guide Course 2  | 0                                                                                                    |
| confirmation and enrollment in the course(s) you've<br>chosen. Mickey Taylor (mickeyt@uga.edu) will<br>cond you on empil with your login information      | Georgia Commercial Pesticide Applicator Core Manual Study Guide Course 3  | ٢                                                                                                    |
| oona you an ontan mar you togin monthaton.                                                                                                    | - Home Owners, Public Service, and Volunteers                             |                                                                                                    |
| Pesticide Safety<br>Education Program                                                                                                    | Georgia Competent Applicators of Pesticides Program                       | ٥                                                                                                    |

The screen will change to show the login screen, shown below. Enter your username and the temporary password provided by Dr. Taylor. Follow the instructions for changing your password to a permanent one of your choosing. Passwords must contain a minimum of 8 characters, at least one uppercase (capital) letter, at least one lowercase letter, one number (0-9), and one non alphanumeric character (! @ # \$ % & \*).

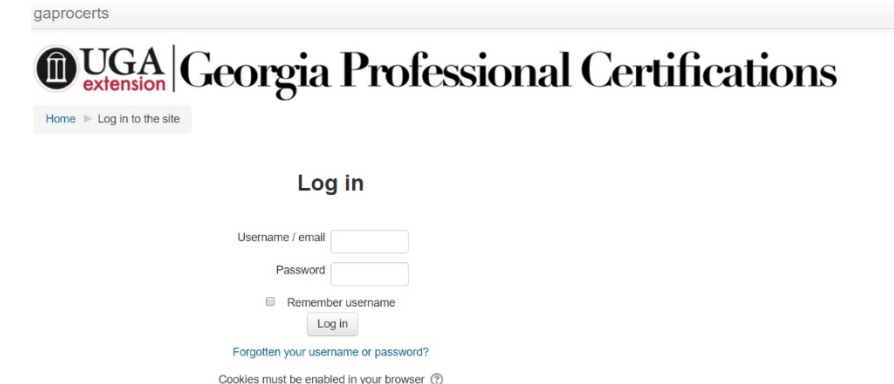

Once you have changed your password, you will be returned to a screen showing the list of courses currently available on the Georgia Professional Certifications website. Click on the heading **Commercial Study Guides**. You will then see the screen shown in the picture below where each study guide course is described with information about how to get the most out of whichever courses you have purchased access to.

| <b>UGA</b> gaprocerts                                                                                        | 🔍 🍓 🗭 Your Name 💭 👻                                                                                                    |
|----------------------------------------------------------------------------------------------------|----------------------------------------------------------------------------------------------------|
| Georgia Professiona                                                                                          | I Certifications                                                                                                    |
| Home  Courses  Commercial Study Guide                                                                        | s Manage courses                                                                                                    |
| NAVIGATION                                                                                                   | T Course categories:                                                                                                    |
| Home                                                                                                    | Commercial Study Guides •                                                                                                    |
| <ul> <li>Site pages</li> </ul>                                                                               | Search courses: Go                                                                                                    |
| <ul> <li>My courses</li> <li>Private Applicator Training</li> </ul>                                          | © Georgia Commercial Pesticide Applicator Core Manual Study Guide Course 1                                                                                                    |
| Private Applicator     Courses     Private Applicator's License     Commercial Study Guides     Chapters 1-4 | There are four chapters in this course and they correspond to the first four chapters in the<br>National Pesticide Applicator Certification Core Manual Second Edition from 2014. It is designed<br>to prepare you for the Core Pesticide Safety test (formerity the General Standards test) for<br>commercial applicators. The course is interactive and self-guided; you may skip sections of<br>each chapter or entire chapters if you so choose.                                                                                                   |
| Chapters 5-7     Chapters 5-1     Home Owners, Public Service, and     Volunteers                            | Study guide users should understand that the "Notes" section of each slide presents important<br>additional or explanatory information. If you decide not to read the "Notes", you likely will not be<br>able to pass the quizzes that each chapter contains. Quizzes are designed to help you evaluate<br>your understanding of the topic. To get the greatest value from these study guides, quizzes<br>should be reviewed for the correct answer and an explanation of why that is the correct answer.                                              |
| ADMINISTRATION                                                                                               |                                                                                                    |
| <ul> <li>Category: Commercial Study Guides</li> <li>Manage this category</li> </ul>                          | © Georgia Commercial Pesticide Applicator Core Manual Study Guide Course 2                                                                                                    |
| Add a subcategory<br>Add a subcategory<br>Adda subcategory<br>Adda subcategory<br>Permissions                | This study guide covers chapters 5 through 7 (hazards and first aid, personal protective<br>equipment, and pesticides in the environment) of the National Pesticide Applicator Certification<br>Core Manual Second Edition. It is designed to prepare you for the Core Pesticide Safety exam<br>(formerly the General Standards exam) for commercial applicators. The course is interactive<br>and self-guided; you may skip sections of each chapter or entire chapters if you so choose.                                                             |
| Chords     Chords     Filters     Restore course     Learning plan templates     Competency frameworks       | Study guide users should understand that the "Notes" section of each slide presents important<br>additional or explanatory information. If you decide not to read the "Notes", you likely will not be<br>able to pass the quizzes that each chapter contains. Quizzes are designed to help you evaluate<br>your understanding of the topic. To get the greatest value from these study guides, quizzes<br>should be reviewed for the correct answer and an explanation of why a particular answer is the<br>correct answer.                            |
| Site administration                                                                                          |                                                                                                    |
| Search                                                                                                    | © Georgia Commercial Pesticide Applicator Core Manual Study Guide Course 3                                                                                                    |
|                                                                                                    | This study guide covers chapters 8 through 11 (transportation, storage, and security; emergency<br>or incident response; planning the pesticide application, and pesticide application procedures) of<br>the National Pesticide Applicator Certification Core Manual Second Edition. It is designed to<br>prepare you for the Core Pesticide Safety exam (formerly the General Standards exam) for<br>commercial applicators. The course is interactive and self-guided; you may skip sections of<br>each chapter or entire chapters if you so choose. |
|                                                                                                    | Study guide users should understand that the "Notes" section of each slide presents important<br>additional or explanatory information. If you decide not to read the "Notes", you likely will not be<br>able to pass the quizzes that each chapter contains. Quizzes are designed to help you evaluate<br>your understanding of the toplc. To get the greatest value from these study guides, quizzes<br>should be reviewed for the correct answer and an explanation of why that is the correct answer.                                              |